Нина Комолова Елена Яковлева

# самоучитель CorelDRAW X8

Санкт-Петербург «БХВ-Петербург» 2017 УДК 004.4'273 ББК 32.973.26-018.2 К63

#### Комолова, Н. В.

К63 Самоучитель CorelDRAW X8 / Н. В. Комолова, Е. С. Яковлева. — СПб.: БХВ-Петербург, 2017. — 368 с.: ил. — (Самоучитель)

ISBN 978-5-9775-3781-0

Книга научит создавать и редактировать векторные изображения в графическом редакторе CorelDRAW X8. Рассмотрены основные инструменты и приемы работы с графическими объектами, заливками, применение специальных эффектов, работа с текстом, вывод документа на печать, импорт, экспорт, совместимость файлов и др. Даны основы графического дизайна. Материал сопровождается оригинальными примерами создания пазлов, логотипов, QR-кодов, штрихкодов и других объектов, практическими упражнениями. На сайте издательства приведены упражнения и вспомогательные файлы.

Для широкого круга пользователей

УДК 004.4'273 ББК 32.973.26-018.2

#### Группа подготовки издания:

- Главный редактор Зам. главного редактора Зав. редакцией Редактор Компьютерная верстка Корректор Дизайн обложки
- Екатерина Кондукова Евгений Рыбаков Екатерина Капалыгина Григорий Добин Ольги Сергиенко Зинаида Дмитриева Марины Дамбиевой

Подписано в печать 30.09.16. Формат 70×100<sup>1</sup>/<sub>16</sub>. Печать офсетная. Усл. печ. л. 29,67. Тираж 1100 экз. Заказ № "БХВ-Петербург", 191036, Санкт-Петербург, Гончарная ул., 20. Первая Академическая типография "Наука"

199034, Санкт-Петербург, 9 линия, 12/28

ISBN 978-5-9775-3781-0

# Оглавление

| Введение1                               | 1 |
|-----------------------------------------|---|
| Что нового в CorelDRAW X8?1             | 3 |
| Рабочие пространства и их настройка1    | 4 |
| Обновленный интерфейс1                  | 5 |
| Диспетчер шрифтов Corel Font Manager1   | 6 |
| Контент для работы1                     | 6 |
| Pecypc Corel Video Tutorials1           | 7 |
| Учебные материалы1                      | 7 |
| Где получить помощь?1                   | 9 |
| Электронный архив2                      | 0 |
| Благодарности2                          | 1 |
|                                         | • |
| I лава I. Начало раооты                 | 3 |
| Первый запуск2                          | 3 |
| Компоненты экрана2                      | 5 |
| Панель инструментов2                    | 5 |
| Панели управления                       | 9 |
| Панель свойств                          | 0 |
| Палитра цветов4                         | 1 |
| Палитра документа4                      | 2 |
| Строка состояния4                       | 2 |
| Контекстное меню4                       | 3 |
| Окна настройки4                         | 3 |
| Параметры страницы4                     | 3 |
| Открытие документов4                    | 5 |
| Сохранение документов4                  | 5 |
| Закрытие документа4                     | 7 |
| Векторная графика4                      | 7 |
| Измерительные линейки4                  | 9 |
| Режим отображения документа5            | 0 |
| Динамические направляющие5              | 1 |
| Многофакторная структура Corel CONNECT5 | 2 |
| Контент-центр                           | 4 |

| Синхронизация потков с Microsoft OneDrive        | 54  |  |  |
|--------------------------------------------------|-----|--|--|
| Кнопка «Быстрая настройка» и кнопка переполнения |     |  |  |
| Встраивание шрифтов                              |     |  |  |
| Резюме                                           |     |  |  |
|                                                  |     |  |  |
| Глава 2. Геометрические фигуры                   |     |  |  |
| Инструмент Rectangle                             |     |  |  |
| Инструмент <i>Ellipse</i>                        | 60  |  |  |
| Инструменты «Через 3 точки»                      |     |  |  |
| Инструмент Pick                                  | 63  |  |  |
| Выделение объектов                               |     |  |  |
| Простейшие обводки и заливки                     | 65  |  |  |
| Перемещение объектов                             |     |  |  |
| Масштабирование объектов                         | 68  |  |  |
| Отражение объектов                               | 69  |  |  |
| Поворот объектов                                 | 70  |  |  |
| Наклон объектов                                  | 72  |  |  |
| Окно настройки Transformations                   |     |  |  |
| Копирование и дублирование объектов              | 74  |  |  |
| Удаление объектов                                |     |  |  |
| Команды Undo и Redo                              |     |  |  |
| Инструмент Стор                                  |     |  |  |
| Инструмент Free Transform                        |     |  |  |
| Команды меню Edit                                |     |  |  |
| Инструмент Polygon                               |     |  |  |
| Инструмент Star                                  |     |  |  |
| Преобразование в кривые                          |     |  |  |
| Инструмент Complex Star                          |     |  |  |
| Инструмент Graph Paper                           |     |  |  |
| Резюме                                           |     |  |  |
|                                                  |     |  |  |
| Глава 3. Контуры и фигуры                        |     |  |  |
| Инструмент Bezier                                |     |  |  |
| Построение кривых                                |     |  |  |
| Выделение контура инструментом <i>Pick</i>       |     |  |  |
| Обводка контуров                                 | 91  |  |  |
| Инструмент Shape                                 |     |  |  |
| Типы узлов                                       |     |  |  |
| Добавление и удаление узлов                      | 96  |  |  |
| Операции с группами узлов                        |     |  |  |
| Выделение смежных узлов                          |     |  |  |
| Копирование сегментов кривых и их вырезание      |     |  |  |
| Инструмент Freehand                              | 101 |  |  |
| Инструмент Smooth                                |     |  |  |
| Инструмент Polyline                              |     |  |  |
| Зеркальное редактирование                        |     |  |  |
| Инструмент Spiral                                |     |  |  |
| Инструменты создания сложных примитивов          |     |  |  |
| Порядок перекрывания объектов                    | 106 |  |  |
|                                                  |     |  |  |

| Геометрические операции с контурами                                 | 107  |  |
|---------------------------------------------------------------------|------|--|
| Соединение контуров                                                 | 107  |  |
| Пересечение, объединение и исключение фигур                         | 108  |  |
| Инструмент Smart Drawing                                            | 109  |  |
| Инструмент <i>Knife</i>                                             | 109  |  |
| Инструмент <i>Eraser</i>                                            | 112  |  |
| Инструмент Smudge                                                   | 113  |  |
| Инструмент Roughen                                                  | 114  |  |
| Инструменты соединения отрезками                                    | 115  |  |
| Построение блок-схемы инструментом Straight-Line Connector          | 116  |  |
| Соединение нескольких сегментов                                     | 117  |  |
| Инструмент 2- <i>Point Line</i>                                     | 118  |  |
| Инструмент <i>B-Spline</i>                                          | 119  |  |
| Пример создания логотипа                                            | 120  |  |
| Резюме                                                              | 123  |  |
|                                                                     |      |  |
| Глава 4. Цвет, заливки и обводки                                    | .125 |  |
| Использование цветов                                                | 125  |  |
| Выбор цветов                                                        | 126  |  |
| Обводка                                                             | 128  |  |
| Атрибуты обводки в окне Outline Pen                                 | 129  |  |
| Цвет обводки                                                        | 129  |  |
| Масштабирование обводки                                             | 131  |  |
| Пунктир                                                             | 131  |  |
| Концы линий                                                         | 132  |  |
| Каллиграфические линии                                              | 132  |  |
| Преобразование обводки в контур                                     | 133  |  |
| Заливка                                                             | 134  |  |
| Фонтанные (градиентные) заливки                                     | 138  |  |
| Линейный градиент                                                   | 138  |  |
| Эллиптический градиент                                              | 139  |  |
| Конический градиент                                                 | 139  |  |
| Прямоугольный градиент                                              | 139  |  |
| Узорные заливки                                                     | 140  |  |
| Двухиветные растровые узоры                                         | 141  |  |
| Окно Two-Color Pattern Editor                                       | 141  |  |
| Создание новых узоров                                               | 142  |  |
| Создание повых узоров                                               |      |  |
| Текстурные заливки                                                  |      |  |
| Vзоры PostScript                                                    |      |  |
| Интерактивная запивка                                               | 147  |  |
| Прозрачность                                                        | 148  |  |
| Режимы напожения прозрачности                                       | 151  |  |
| Копирование запивки и обволки                                       | 157  |  |
| Копирование прозрацности и примеры                                  | 152  |  |
| Конирование прозрачности и примеры<br>Применение запирок к областям | 155  |  |
| примонение заливок к областим                                       | 156  |  |
| у пражнения по заливке                                              | 150  |  |
| тотовые модели из коллекции СпрАп                                   | 130  |  |

| Заливка отдельно от контура                                 |              |  |
|-------------------------------------------------------------|--------------|--|
| Заливка отдельно от контура                                 |              |  |
| Заливка при помощи шкалы цветов                             | 160          |  |
| Заливка контура плашечным цветом                            |              |  |
| Заливка контура готовыми заливками                          |              |  |
| Выполните самостоятельно                                    |              |  |
| Резюме                                                      | 165          |  |
| Глара 5. Организания областов                               | 167          |  |
| Глава 5. Организация объектов                               | 168          |  |
| Вираринарание объектов                                      | 108          |  |
| Выравнивание объектов                                       | 172          |  |
| Виравнивание по областам                                    | 2 / 1<br>180 |  |
| Выравнивание по сетие                                       | 180<br>181   |  |
| Быравнивание по сетке<br>Команла Alian                      |              |  |
| Писпетиер объектор                                          |              |  |
| Диспетчер объектов                                          |              |  |
| Слон рокие изстройки Object Managar                         |              |  |
| Облакти в окне настройки Object Managar                     | 107          |  |
| Имана областор                                              | 109<br>101   |  |
| Порядок норокруговина и окуус и остройки Object Manager     | 191          |  |
| Порядок перекрывания и окно настройки <i>Object Manager</i> | 191<br>102   |  |
| Создание слоев                                              | 192          |  |
| Переименование слоев                                        | 192          |  |
| Перемещение объектов между слоями                           | 193          |  |
| Перемещение объектов между страницами                       | 194<br>105   |  |
| Перемещение слоев                                           | 193          |  |
| удаление слоев                                              | 193<br>105   |  |
|                                                             | 195          |  |
| Отображение и скрытие объектов на слое                      | 190<br>107   |  |
|                                                             | 197          |  |
| Стили по умолчанию                                          |              |  |
| Создание стилей                                             | 200<br>201   |  |
| Применение стилеи                                           |              |  |
| Цветовые стили                                              | 202<br>202   |  |
| Создание серии документор                                   | 202<br>204   |  |
| Инструменти Dimension                                       | 204<br>200   |  |
| Порти                                                       | 209<br>210   |  |
|                                                             | 210<br>214   |  |
| Вставка и проверка штрихкода                                |              |  |
| Резюме                                                      |              |  |
|                                                             |              |  |
| I лава 6. 1екст и верстка                                   |              |  |
| Фигурный текст                                              |              |  |
| Свойства текста                                             |              |  |
| Текст как объект                                            |              |  |
| Работа с текстом: инструмент <i>Shape</i>                   |              |  |
| Простой текст                                               |              |  |
| Преобразование простого и фигурного текста                  |              |  |

| Размещение фигурного текста вдоль контура                                                                                                    |     |
|----------------------------------------------------------------------------------------------------|-----|
| Кегль и форматирование символов и абзацев                                                                                                    |     |
| Простой текст внутри контура                                                                                                    |     |
| Верстка                                                                                                    |     |
| Определения верстки                                                                                                    |     |
| Объекты верстки                                                                                                    |     |
| Таблицы                                                                                                    |     |
| Создание оригинал-макета буклета                                                                                                    |     |
| Мастер слоев и нумерация страниц                                                                                                    |     |
| Обрезка страницы в край                                                                                                    |     |
| Настройка полей печати                                                                                                    |     |
| Сохранение макета в качестве шаблона                                                                                                    |     |
| Резюме                                                                                                    |     |
| Глара 7. Споннали и на эффакти и                                                                                                    | 2/3 |
| Перетекания                                                                                                    |     |
| Созлание перетекания                                                                                                    | 243 |
| Копичество промежуточных объектов                                                                                                    | 247 |
| Перехолы цвета в перетекании                                                                                                    |     |
| Паявность перехода формы и цвета                                                                                                    | 250 |
| Vстановка напальных и коненных объектов                                                                                                    |     |
|                                                                                                    |     |
| Разрезацие, отмеца и спидние перетекаций                                                                                                    |     |
| Паретекацие на контуре                                                                                                    |     |
| Перегокание на контуре                                                                                                    |     |
| Перевод в редактируемые контуры                                                                                                    |     |
| Применение перетеканий                                                                                                    | 258 |
| Маска                                                                                                    |     |
| Режим по умолчанию                                                                                                    | 261 |
| Созлание маски                                                                                                    |     |
| Репактирование маски                                                                                                    |     |
| Релактирование объектов внутри маски                                                                                                    |     |
| Вложенные маски                                                                                                    |     |
| Отмена маски                                                                                                    | 264 |
| Советы по применению масок                                                                                                    | 264 |
| Искажение                                                                                                    | 265 |
| Сжатие и растяжение                                                                                                    | 265 |
| Искажение в виле застежки-молнии                                                                                                    | 268 |
| Искажение кручения                                                                                                    | 270 |
| Градиентные сетки                                                                                                    | 270 |
| Элементы сетки                                                                                                    | 273 |
| Сглаживание сетки                                                                                                    | 273 |
| Прилание пвета узпам и ячейкам                                                                                                    | 273 |
| Особенности созлания и релактирования сеток                                                                                                    |     |
| Оконтуривание                                                                                                    | 278 |
| Управление оконтуриванием на панели свойств                                                                                                    | 280 |
| Ивета оконтуривания                                                                                                    | 280 |
| Копирование атрибутов                                                                                                    |     |
| Команлы пункта меню <i>Effects</i>                                                                                                    | 281 |
| ,,,,,,,,,,,,,,,,,,,,,,,,,,,,,,,,,,,,,,,,,,,,,,,,,,,,,,,,,,,,,,,,,,,,,,,,,,,,,,,,,,,,,,,,,,,,,,,,,,,,,,,,,,,,,,,,,,,,,,,,,,,,,,,,,,,,,,,,,,,,,,,,,,,,,,,,,,,,,,,,,,,,,,,,,,,,,,,,,,,,,,,,,,,,,,,,,,,,,,,,,,,,,,,,,,,,,,,,,,,,,,,,,,,,,,,,,,,,,,,,,,,,,,,,,,,,,,,,,,,,,,,,,,,,,,,,,,,,,,,,,,,,, _,, _ |     |

| Оболочки                                      |     |
|-----------------------------------------------|-----|
| Комбинации клавиш жестких режимов             |     |
| Вложенная оболочка и отмена эффекта           |     |
| Типы искажения объекта в оболочке             |     |
| Перевод эффекта в контур                      |     |
| Перспектива                                   |     |
| Векторная экструзия                           |     |
| Типы векторной экструзии                      |     |
| Вращение экструзии в пространстве             |     |
| Цвет экструзии                                |     |
| Скос                                          |     |
| Расчет точки схода                            |     |
| Отмена экструзии и преобразование в контуры   |     |
| Линза                                         |     |
| Режимы линзы                                  |     |
| Копирование эффекта, примененного в документе |     |
| Дополнительные настройки линзы                |     |
| Тени                                          |     |
| Художественные кисти                          |     |
| Заготовка                                     |     |
| Нажим                                         |     |
| Каллиграфия                                   |     |
| Кисть                                         |     |
| Рисование художественными инструментами       |     |
| Распылитель                                   |     |
| Окно настройки Artistic Media                 |     |
| Создание эффектов объемности                  |     |
| Создание объемного эффекта Soft edge          |     |
| Резюме                                        |     |
|                                               | 210 |
| Глава 8. Печать                               |     |
| Выбор и установки принтера                    |     |
| Общие настройки печати                        |     |
| Печать одиночных страниц                      |     |
| Этикетки                                      |     |
| Печать многостраничных документов             |     |
| Растрирование                                 |     |
| Линейные растры                               |     |
| Цифровые растры                               |     |
| Линиатура и количество градаций серого        |     |
| Линиатура и качество бумаги                   |     |
| Цветоделение и растрирование                  |     |
| Линиатура и разрешение точечных изображений   |     |
| Треппинг и наложение                          |     |
| Треппинг                                      |     |
| Печать с наложением                           |     |
| Установки треппинга                           |     |
| Типографские метки                            |     |
|                                               |     |

| Спуск полос                                                          |     |
|----------------------------------------------------------------------|-----|
| Окно предварительного просмотра                                      |     |
| Резюме                                                               | 353 |
| Заключение                                                           |     |
| Совместимость файлов CorelDRAW X8 с продуктами других производителей |     |
| Связь с программой AutoCAD                                           | 355 |
| Связь с программой Microsoft PowerPoint                              | 358 |
| Связь с программой Adobe Illustrator                                 |     |
| Резюме                                                               |     |
| Приложение. Описание электронного архива                             | 361 |
| Предметный указатель                                                 |     |

#### ГЛАВЫ, ПОМЕЩЕННЫЕ В ЭЛЕКТРОННЫЙ АРХИВ

| Глава 9. Основные сведения о CorelDRAW Graphics Suite X8 | 1  |
|----------------------------------------------------------|----|
| Требования к компьютеру                                  | 4  |
| Точечная и векторная графика                             | 5  |
| Растровая графика                                        | 5  |
| Расторная графика                                        | 6  |
| –<br>Релактирование точечных и векторных изображений     | 7  |
| Параметры страницы локумента CorelDRAW X8                |    |
| Для чего целесообразно использовать CorelDRAW X8?        | 8  |
| Глава 10. Знакомство с программой CorelDRAW X8           | 9  |
| Интерфейс программы                                      | 9  |
| Первый запуск                                            | 9  |
| Главное меню                                             |    |
| Контекстное меню                                         | 19 |
| Настройки программы                                      | 20 |
| Справочная система                                       |    |
| Окно документа                                           |    |
| Управление окнами документов                             |    |
| Масштаб отображения.                                     |    |
| Измерительные линейки                                    |    |
| Режим отображения документа                              |    |
| Сетка, направляющие и привязка к объектам                |    |
| Сохранение документов                                    |    |
| Резюме                                                   |    |
|                                                          |    |
| Глава 11. Цвет                                           |    |
| Локус спектральных цветов                                | 41 |
| Способы описания цвета                                   | 42 |
| Цветовой охват                                           | 43 |
| Модель RGB                                               | 44 |

| Модели HSB и HLS                                          | 47  |
|-----------------------------------------------------------|-----|
| Модель Lab                                                | 51  |
| Виды цветной печати: триадные и плашечные цвета           |     |
| Работа с цветом в CorelDRAW X8                            | 53  |
| Выбор цвета и цветовые библиотеки                         | 53  |
| Дополнительные палитры                                    | 56  |
| Редактирование цвета в окне настройки Color               |     |
| Диалоговое окно Edit Fill, вариант Uniform fill           | 62  |
| Диалоговое окно Edit Fill, вариант Fountain fill          | 63  |
| Диалоговое окно Edit Fill, вариант Vector pattern fill    | 64  |
| Диалоговое окно Edit Fill, вариант Bitmap pattern fill    | 64  |
| Диалоговое окно Edit Fill, вариант Two-color pattern fill | 65  |
| Диалоговое окно Edit Fill, вариант Texture fill           | 66  |
| Диалоговое окно Edit Fill, вариант PostScript fill        | 66  |
| Команды меню Tools                                        | 67  |
| Резюме                                                    | 68  |
|                                                           |     |
| Глава 12. Растровые изображения                           | 69  |
| Растровая графика                                         | 69  |
| Разрешение и размеры                                      | 70  |
| Глубина цвета                                             | 71  |
| Форматы файлов                                            | 74  |
| Команды меню Bitmaps                                      | 77  |
| Получение изображений                                     | 80  |
| Связывание изображений                                    | 85  |
| Изображения как объекты                                   |     |
| Команды меню Effects                                      |     |
| Трансформирование изображений                             | 88  |
| Редактирование контура изображения                        | 90  |
| Обрезка изображений                                       | 92  |
| Изменение размеров изображений                            | 93  |
| Изменение типа изображения                                | 95  |
| Коррекция изображений                                     | 101 |
| Тоновая коррекция                                         | 101 |
| Маскирование цветов                                       | 104 |
| Конвертирование изображения                               | 105 |
| Резюме                                                    | 107 |
|                                                           |     |

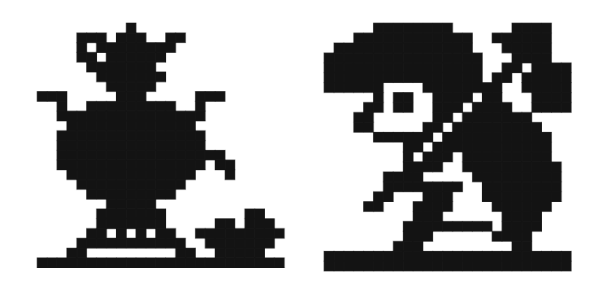

# Введение

Эта книга посвящена описанию CorelDRAW X8 — популярной программы для работы с векторными изображениями из пакета CorelDRAW Graphics Suite X8, который, несомненно, является одним из самых мощных профессиональных пакетов в области компьютерной графики.

Популярность CorelDRAW X8 объясняется простотой работы с инструментами, широким выбором средств создания и обработки графических и текстовых элементов при подготовке рекламных объявлений, публикаций, логотипов, знаков торговых марок, осуществлении персонализации, разработке блок-схем алгоритмов и многого другого.

Программа имеет великолепно продуманный, удобный, ясный и исключительно легкий в освоении интерфейс для создания изображений высокого качества, а также возможность цветоделения, что позволяет использовать CorelDRAW в различных областях издательской деятельности и дизайна.

В программе можно создавать рисунки, пиктограммы, полноцветные художественные и технические иллюстрации, реалистические и сюрреалистические изображения, рекламные и мультипликационные модули, слайды для презентаций, анимации, компьютерные клипы, строить графики, диаграммы, таблицы и сложнейшие чертежи.

CorelDRAW X8 обеспечивает поддержку 64-разрядных процессоров, что делает возможной быструю работу с большими документами. Поддерживается и многопоточность (одновременная обработка процессором нескольких потоков), позволяющая значительно ускорить выполнение операций копирования и вставки больших объектов, экспорта и печати.

Книга, которую вы держите в руках, представляет собой самоучитель по возможностям новой версии графического векторного редактора CorelDRAW X8 из пакета программ CorelDRAW Graphics Suite X8, и мы надеемся, что она позволит вам более полно ознакомиться с программой и сократить время изучения ее возможностей.

#### Электронный архив

Привлекательнейшей особенностью книги является наличие сопровождающего ее электронного архива, содержащего теоретический материал, значительно дополняющий информацию, приведенную в «бумажном» издании, и новый материал, не помещенный в книгу из-за стремления сократить ее объем и вес! Кроме того, электронный архив содержит также примеры и упражнения для закрепления полученных навыков работы с CoreIDRAW X8 (см. далее *разд. «Электронный архив»* в конце введения и приложение).

Скачать электронный архив с FTP-сервера издательства можно по ссылке ftp://ftp. bhv.ru/9785977537810.zip, а также со страницы книги на сайте www.bhv.ru.

При запуске программы появляется заставка в виде экрана (окна) приветствия Welcome Screen (рис. В1), содержащего следующие вкладки: Get Started (Начало работы) — с возможностью создать новый документ на чистом листе или воспользоваться шаблоном, а также просмотреть интерактивные обзоры по программе, Workspace (Рабочее пространство), What's New (Новые функции), Learning (Обучение) с разнообразными обучающими ресурсами, где можно получить советы по темам или просмотреть видеоуроки (см. далее), Inspiration (Вдохновение) с шедеврами артгалереи, Product Details (Сведения о продукте), Get More (Дополнительно) — для доступа к дополнительным креативным инструментам компании Corel.

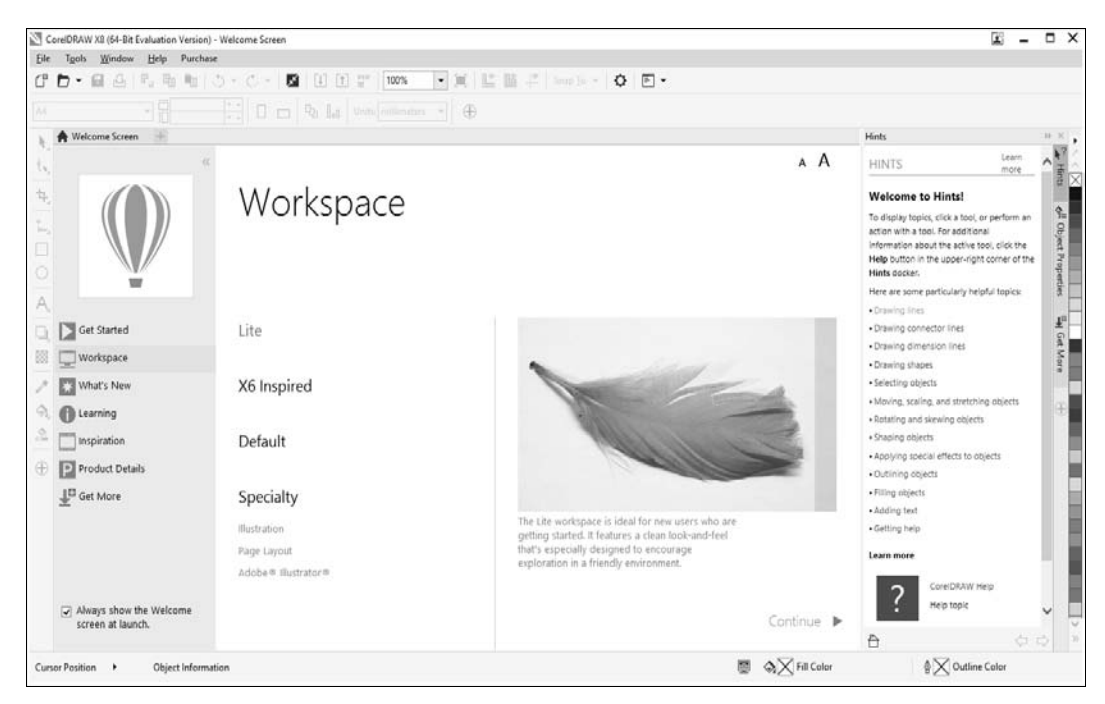

Рис. В1. Заставка программы

## Что нового в CorelDRAW X8?

В программе CorelDRAW версии X8 появились вновь или существенно обновлены следующие возможности программы:

- ♦ расширенная поддержка подключения нескольких мониторов, дисплеев UltraHD с разрешением 4K, поддержка перьевых планшетов Windows Real-Time Stylus, совместимость с операционной системой Microsoft Windows 10;
- ♦ интерактивные ознакомительные обзоры, которые можно просмотреть в меню Help > Take a Tour (Справка > Просмотреть обзор). Так, с новыми возможностями программы можно познакомиться, просмотрев обзор Tour New Features (Знакомство с новыми компонентами);
- инструменты для работы со шрифтами: приложение для поиска, систематизации и работы с коллекциями шрифтов Corel Font Manager, а также раскрывающийся список Font list (Список шрифтов), расположенный на панели свойств Property Bar инструмента Text (Текст);
- ♦ команда меню Object > Hide > Hide Object\Show Object (Объект > Скрыть > Скрыть объект\Показать объект) для скрытия\отображения объектов, находящихся на одном слое;
- переработанное окно настройки Hints (Советы), содержащее информацию о выбранном инструменте, как в текстовом виде, так и в виде ссылки на справку, обучающее видеопособие или материалы на сайте Corel;
- руководства пользователя в форматах электронных книг EPUB и MOBI. Их загрузка осуществляется через учетную запись пользователя на сайте Corel;
- расширенный инструмент Knife (Нож) для разделения векторных объектов, текста и растровых изображений по прямым линиям, по произвольному контуру или по кривым Безье;
- приемы для копирования сегментов кривых и выбора смежных узлов;
- ♦ настройка рабочего пространства с указанием размера пиктограмм в процентном соотношении до 250%, выбора темы, цветового оформления границ окна и рабочего стола программы CorelDRAW;
- окно настройки Get More (Дополнительно) для загрузки приложений, плагинов на вкладке Apps & Plug-ins, расширений на вкладке Extensions, а также готовых векторных изображений из коллекции ClipArt и других источников непосредственно из CorelDRAW и Corel PHOTO-PAINT;
- новый вариант размытия Gaussian Blur (Размытость по Гауссу) для инструмента та Drop Shadow (Падающая тень);
- диалоговое окно Border and Grommet (Границы и люверсы), облегчающее подготовку баннеров для печати и управление границами документов. Окно настройки становится доступным после загрузки одноименного расширения в окне настройки Get More (Дополнительно);

♦ команда меню Help ➤ CorelDRAW Community (Справка ➤ Сообщество CorelDRAW) для перехода на сайт сообщества разработчиков SDK и CorelDRAW: http://www.community.coreldraw.com/sdk.

В книге мы рассмотрим некоторые новые возможности программы более подробно.

#### Рабочие пространства и их настройка

Понятие *рабочие пространства* используется почти во всех программных продуктах фирмы Adobe (Flash, Illustrator, InCopy, InDesign и Photoshop). В CorelDRAW представлены рабочие пространства «Макет страницы» и «Иллюстрация», классическое рабочее пространство «На основе X6» для опытных пользователей, упрощенное рабочее пространство для новичков, а также рабочее пространство, настройки и внешний вид которых совпадают с Adobe Illustrator.

Выбрать рабочее пространство можно в окне приветствия, которое появляется автоматически при запуске программы (см. рис. В1) либо открывается по команде меню **Window > Workspace** (Окно > Рабочее пространство). Окно приветствия также можно вызвать командой меню **Help > Welcome Screen** (Справка > Экран приветствия).

В окне приветствия щелкните на значке рабочего пространства 🕎 и выберите один из следующих пунктов:

- Lite (Упрощенное) это рабочее пространство предназначено для начинающих пользователей и доступно как в CorelDRAW X8, так и в Corel PHOTO-PAINT X8. Оно имеет облегченный набор удобных для изучения опций панели свойств и панели инструментов и упрощает доступ к наиболее часто используемым функциям приложения;
- ♦ X6 Inspired (На основе X6) классическое рабочее пространство (рис. В2). Включено в пакет для опытных пользователей, которые предпочитают работать в привычной среде (организовано на примере версии программы CorelDRAW X6);
- ◆ Default (По умолчанию) предназначено для пользователей, у которых есть опыт работы с программами векторной графики, в том числе с CorelDRAW;
- ◆ Specialty (Специальные возможности) специализированные рабочие пространства:
  - Illustration (Иллюстрация) представляет собой эффективную рабочую среду для создания разнообразного иллюстративного контента;
  - **Page Layout** (Макет страницы) содержит элементы управления для удобного создания визиток, брошюр, сборников;
  - Adobe Illustrator (Adobe Illustrator) это рабочее пространство напоминает рабочее пространство программы Adobe Illustrator. Таким образом, освоение программы CorelDRAW не составит труда для пользователей, знакомых с Adobe Illustrator.

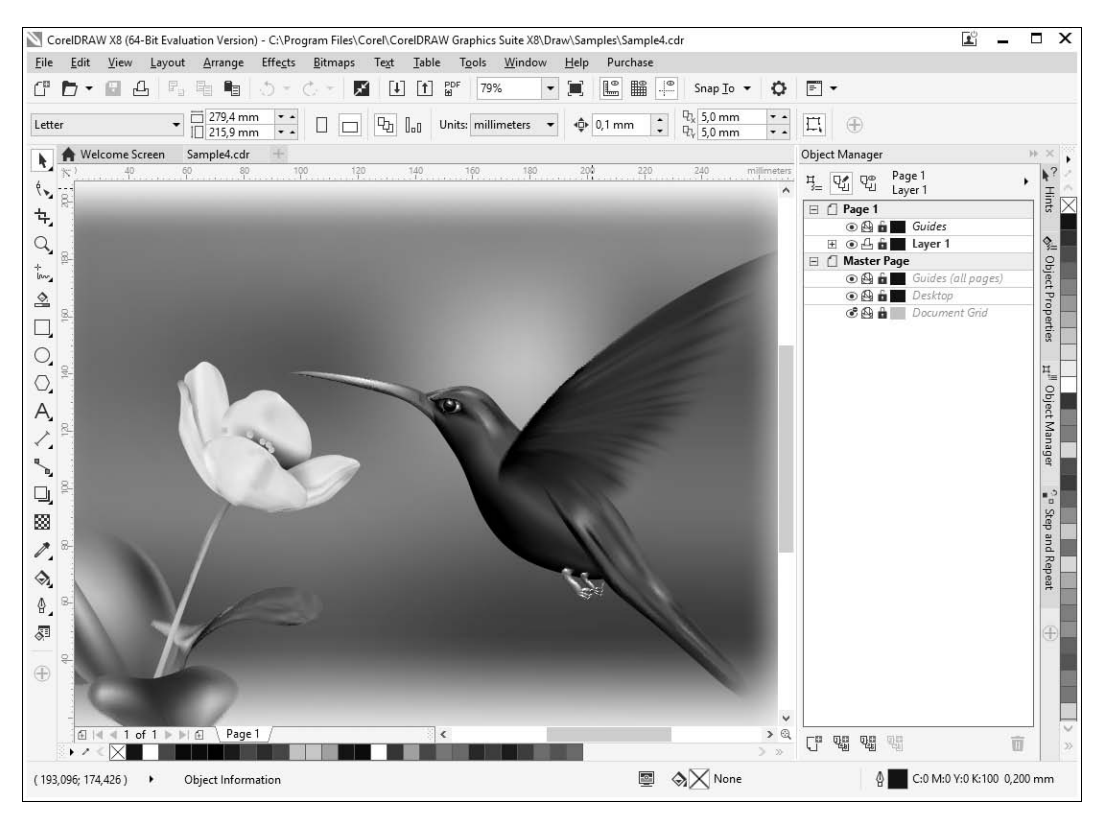

Рис. B2. Рабочее пространство X6 Inspired

Поэкспериментируйте, посмотрите, что при переходе от одного рабочего пространства к другому остается, а что исчезает. Подробно изучите все рабочие пространства и запомните, какие окна настройки присутствуют в каждом из них, — в дальнейшем это очень поможет вам в работе и ускорит время поиска нужного инструмента.

#### Внимание!

Мы будем работать в рабочем пространстве **Default** (По умолчанию). Так что, во избежание недопонимания установите это рабочее пространство. Другие рабочие пространства приводят к изменению интерфейса пользователя, в том числе и к изменению расположения команд меню.

#### Обновленный интерфейс

В программе CorelDRAW X8 появилась возможность настроить интерфейс пользователя под свои нужды — по аналогии с настройкой интерфейса пользователя программ фирмы Adobe (например, Adobe Photoshop). Для этого воспользуйтесь командой меню **Tools > Options** (Инструменты > Параметры) и в открывшемся одноименном диалоговом окне в списке **Workspace** (Рабочее пространство) перейдите на вкладку **Аppearance** (Вид). Укажите желаемые параметры интерфейса: размер (коэффициент масштабирования) и цвет окон (рис. В3).

| Options                                                                                                    | >                                                                                                    | × |
|----------------------------------------------------------------------------------------------------|----------------------------------------------------------------------------------------------------|---|
| <ul> <li>✓ Workspace</li> <li>Appearance</li> <li>General</li> <li>Display</li> <li>Edit</li> <li>PowerClip Frame</li> <li>Snap to Objects</li> <li>Warnings</li> <li>VBA</li> <li>Save</li> <li>PowerTRACE</li> <li>Plug-Ins</li> <li>P Text</li> <li>P Toolbox</li> <li>Customization</li> <li>D Ocument</li> <li>D Global</li> </ul> | Appearance         Size         •       125,0 % Reset to default         Hint: The scaling level is relative to the scaling level of the operating system. For example, scaling by 200% will make the application user interface appear twice as large as the UI of the operating system. Note that excessive scaling may cause certain workspace elements to appear cropped.         Color         Theme:       Medium         Light         Window border:       Medium         Dark         Black |   |
|                                                                                                    | OK Cancel Help                                                                                                    |   |

Рис. ВЗ. Настройка интерфейса пользователя

#### Диспетчер шрифтов Corel Font Manager

Приложение Corel Font Manager (рис. В4) предназначено для управления локальными и удаленными шрифтами. Возможен поиск шрифтов заданной гарнитуры через Контент-центр и их загрузка для работы в программе CorelDRAW X8. Диспетчер шрифтов можно вызвать как отдельно, так и непосредственно из CorelDRAW, нажав кнопку **Г** Application launcher (Программа запуска приложений), расположенную на панели Standard (Стандарт).

В этой системе управления шрифтами осуществляется быстрый поиск и фильтрация шрифтов, их установка и удаление, просмотр сведений о шрифте, работа с онлайн-шрифтами.

#### Контент для работы

Для доступа к обновленному цифровому контенту пакета и новому Контент-центру используйте приложение Corel CONNECT X8. Его можно запустить, нажав кнопку **Application launcher** (Программа запуска приложений), расположенную на панели **Standard** (Стандарт). Поиск графических материалов осуществляется как на компьютере и в локальной сети, так и в онлайн-хранилище. Для получения доступа

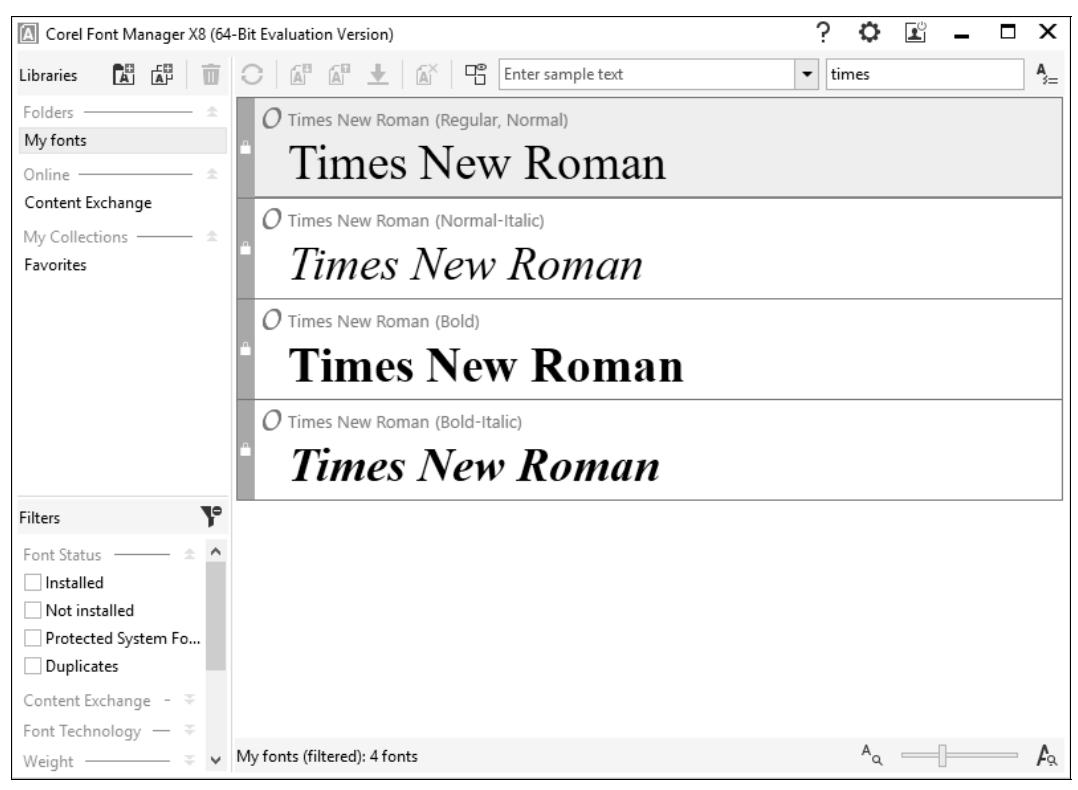

Рис. B4. Поиск шрифта в Corel Font Manager

к онлайн-контенту и дополнительным функциям, необходимо выполнить вход для подтверждения подлинности используемой версии CorelDRAW Graphics Suite.

## Pecypc Corel Video Tutorials

Выполнив команду меню **Help** ≻ Video Tutorials (Справка ≻ Учебные видеопособия), вы откроете целый сборник видеоматериалов **Corel Video Tutorials** (Учебные видеопособия) — как по последней версии пакета CorelDRAW Graphics Suite X8, так и по предыдущим (рис. В5). Здесь приведена информация о новинках программ CorelDRAW, Corel PHOTO-PAINT, обучающие ролики и многое другое. Для просмотра этого контента необходим доступ в Интернет, поскольку видеоресурс загружается с сайта Corel.

#### Учебные материалы

Особенностью программы CorelDRAW является наличие большого количества учебных материалов, предоставляемых как с доступом, так и без доступа в Интернет. Иллюстрированные пособия делают процесс освоения программного обеспечения фирмы Corel легким и увлекательным. Начать можно с нуля, постепенно переходя к более сложным темам.

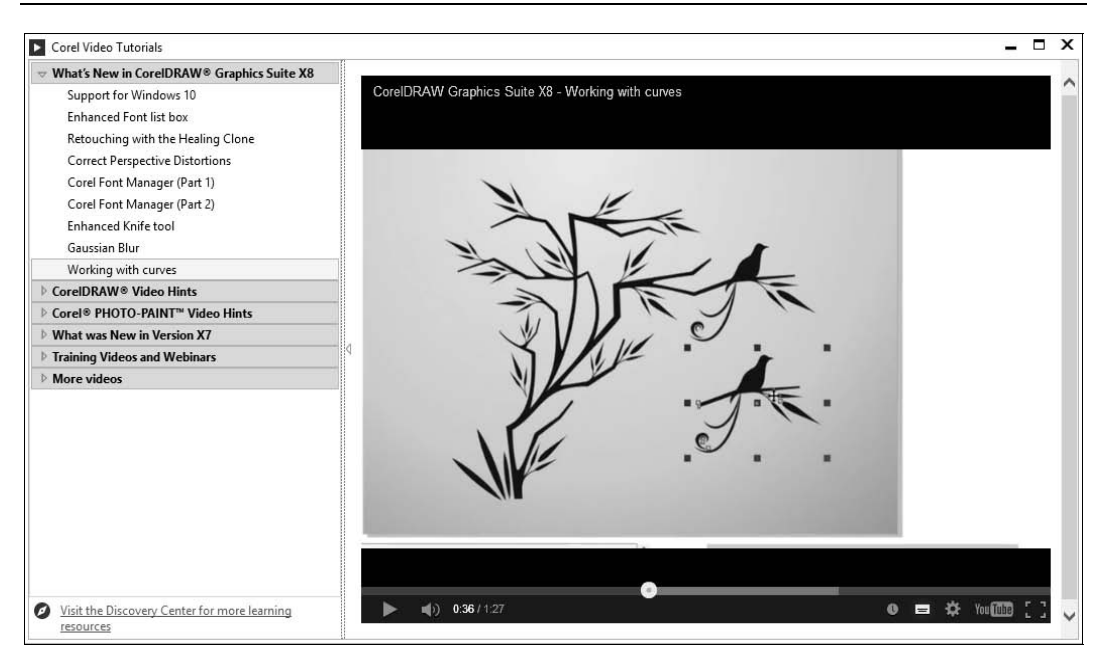

Рис. В5. Видеоруководства Corel Video Tutorials

Материалы представлены в виде видеообзоров, видеороликов, интерактивных обзоров, пособий в PDF-файлах, электронных книг, советов, инструкций.

Видеоуроки можно просмотреть, нажав ссылку Learn more (Подробнее) окна настройки Hints (Советы), содержащего справочную информацию. Ролики отображаются в упомянутом ранее приложении Corel Video Tutorials в раскрывающемся списке CorelDRAW Video Hints (Видеоролики с советами по работе в CorelDRAW). На вкладке Learning (Обучение) экрана приветствия также можно перейти к просмотру роликов. Для запуска приложения Corel Video Tutorials (Видеоруководства Corel), как уже отмечалось, требуется подключение к Интернету.

Видеоролики демонстрируют способы работы с основными фигурами, преобразованиями их формы, работу с кривыми, заливкой и контурами, а также создание специальных эффектов — таких, например, как Interactive Drop Shadow (Интерактивная тень), Interactive Fill (Интерактивная заливка), Interactive Envelope (Интерактивная оболочка).

На экране приветствия Welcome Screen на вкладке Learning (Обучение) в разделе **Resources** (Ресурсы) содержатся ссылки на различные обучающие ресурсы в Интернете, а именно: на краткое руководство по началу работы, на библиотеку видео, на справку по продукту, на интерактивные учебные пособия. Есть возможность перейти на портал Discovery Center и веб-сайт сообщества CorelDRAW.

В разделе **Insights & Tutorials** (Советы, рекомендации и учебные пособия) содержатся ссылки на загружаемые из Интернета оригинальные красочные брошюры с пошаговыми инструкциями, которые можно сохранить на компьютер в виде PDFфайлов. В них приведены способы создания художественных эффектов, представлены основы дизайна, описано создание комиксов, реалистичных работ, изображений транспортных средств и др.

Через меню Help (Справка) можно просмотреть интерактивные учебные обзоры, такие как Learn the Basics (Изучение основ) (рис. Вб), Tour New Features (Знакомство с новыми компонентами) и Transition to Corel (Переход на Corel).

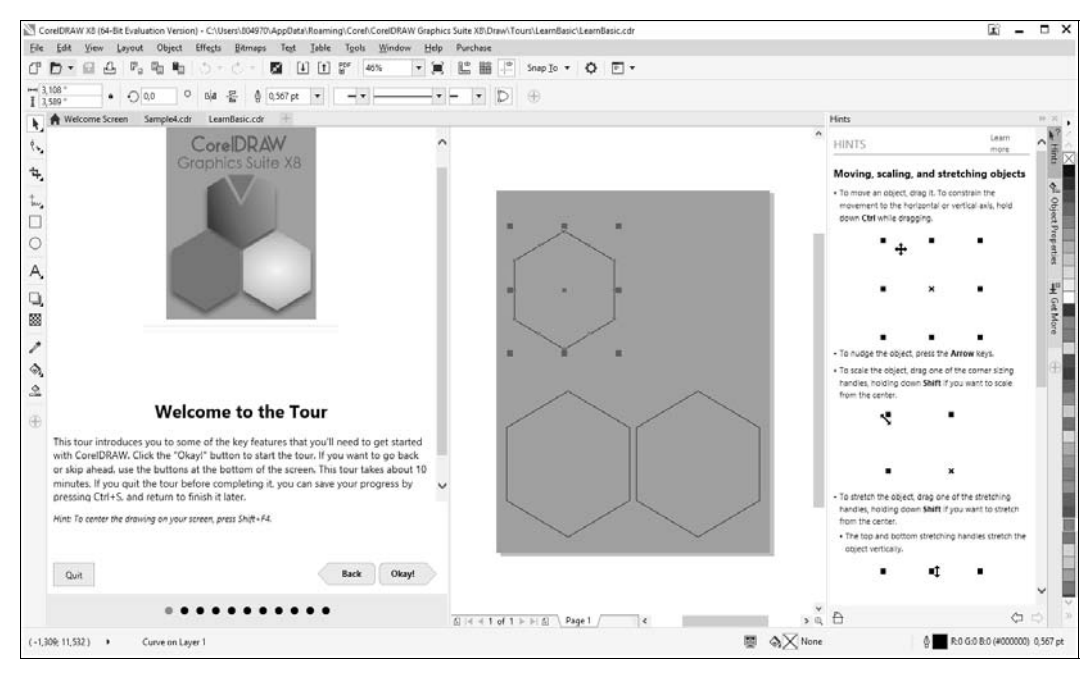

Рис. В6. Интерактивный учебный обзор и окно настройки Hints

#### Где получить помощь?

Основные учебные материалы содержатся на вкладке Learning (Обучение) экрана приветствия Welcome Screen, в меню Help (Справка) и в окне настройки Hints (Советы). Часть информации доступна в стационарном режиме без подключения к Интернету, а часть доступна только онлайн. Количество материалов в Сети огромно: это и видеоролики в YouTube, и электронные книги, и информационные статьи, в том числе на русском языке. Имеется возможность загрузки Product Help — справки CorelDRAW, открываемой в браузере. Удобно и руководство Quick Start Guide (Руководство по началу работы), организованное в виде небольшой брошюры со сведениями об основных возможностях программы.

Для тех, кто уже знаком с CorelDRAW и хочет увидеть новинки интерфейса CorelDRAW X8, включите подсветку элементов интерфейса, являющихся в программе новыми, при помощи команды меню Help > Highlight What's New (Справка > Выделить новые возможности). В ее раскрывающемся списке укажите версию программы, начиная с которой будут подсвечены новинки. Портал фирмы Corel Discovery Center, загружаемый по адресу http://learn. corel.com/, имеет множество обучающих ресурсов по работе с фото, видео, цифровой графике и живописи.

CorelDRAW Community (Сообщество CorelDRAW) облегчает пользователям CorelDRAW Graphics Suite и CorelDRAW Technical Suite обмен опытом, получение советов и знакомство с людьми, также увлеченными компьютерной графикой.

#### Электронный архив

Сопровождающий книгу электронный архив содержит материал, освещающий следующие темы:

- Глава 9. Основные сведения о CorelDRAW Graphics Suite X8 (файл 09-ftp.pdf). Этот материал является дополнением к настоящему введению, в нем более подробно рассматриваются сведения о пакете CorelDRAW Graphics Suite X8, о коллекции Corel Artwork Gallery, о требованиях к компьютеру. Он еще раз напомнит вам о том, чем точечная графика отличается от векторной, и расскажет о параметрах страницы документа CorelDRAW X8.
- ♦ Глава 10. Знакомство с программой CorelDRAW X8 (файл 10-ftp.pdf). Этот материал является дополнением к *главе 1*. В нем рассказывается о запуске программы CorelDRAW X8 с помощью главного меню, о второй строчке, расположенной под строкой заголовка, строке главного командного меню. Здесь в таблицах приводится перечень основных команд меню File (Файл), View (Вид), Window (Окно) и др., представлены всевозможные плавающие панели программы. Рассказывается об огромном количестве настроек, определяющих каждый нюанс поведения программы и ее внешний вид, о возможности работы с любым количеством документов одновременно, о масштабе, динамических направляющих, сохранении документов.
- Глава 11. Цвет (файл 11-ftp.pdf). Это абсолютно новый материал, дополняющий главу 4. Здесь рассказывается о локусе спектральных цветов, о Международной комиссии по освещению (МКО), о цветовых моделях RGB, СМҮК, Lab, HSB и HLS, о цветовом охвате, о дополнительных палитрах, о редактировании цвета в окне настройки Color (Цвет), о диалоговых окнах Uniform Fill (Однородная заливка) и Outline Color (Цвет абриса). Кроме того, в этом материале рассмотрены команды пункта меню Tools (Инструменты).
- Глава 12. Растровые изображения (файл 12-ftp.pdf). И это тоже абсолютно новый материал, который дополняет *главу 8*. Здесь мы снова остановимся на вопросах различия векторной и растровой графики, выясним, что такое *разрешение* и *размеры* изображения, глубина цвета, разберемся с форматами файлов. Будет рассмотрена работа команды **Bitmaps** (Растровые изображения) в программе векторной графики, приведен перечень команд пункта меню **Bitmaps**. Рассказано об основных источниках изображений: сканерах, цифровых камерах, платах видеозахвата, коллекциях на компакт-дисках. Рассмотрена работа команд

меню Effects (Эффекты) ≻ Adjust (Настройка) ≻ Contrast Enhancement (Увеличение контрастности), Convert to Bitmap (Преобразовать в растровое изображение) меню Bitmaps (Растровые изображения). Уточнена работа инструмента Сгор (Кадрирование). Освещены вопросы оптимизации разрешения изображения с помощью команды Resample (Обрезка изображения), маскирования цветов, конвертирования растрового изображения в векторное.

Кроме указанного теоретического материала электронный архив, как уже отмечалось ранее, содержит также примеры и упражнения для закрепления полученных навыков работы с CorelDRAW X8.

Остается только напомнить, что скачать электронный архив с FTP-сервера издательства можно по ссылке ftp://ftp.bhv.ru/9785977537810.zip, а также со страницы книги на сайте www.bhv.ru.

## Благодарности

В первую очередь мы хотим поблагодарить главного редактора издательства «БХВ-Петербург» Екатерину Кондукову — за публикацию этой книги, руководителя проекта Евгения Рыбакова — за руководство всей работой над будущей книгой, ее редактора Григория Добина — за кропотливую работу с рукописью, а также и всех других сотрудников издательства, которые участвовали в подготовке книги и ее продвижении.

Благодарим своих родственников и знакомых за поддержание творческого настроя.

Самую же большую признательность мы хотим выразить своим ученикам: школьникам, лицеистам, студентам, вместе с которыми мы учимся всю жизнь. Когда мы видим глаза своих юных учеников, иногда озорные, а в основном пытливые и добрые, — мы верим в светлое будущее своей страны.

> Комолова Нина Владимировна Яковлева Елена Сергеевна

## глава 1

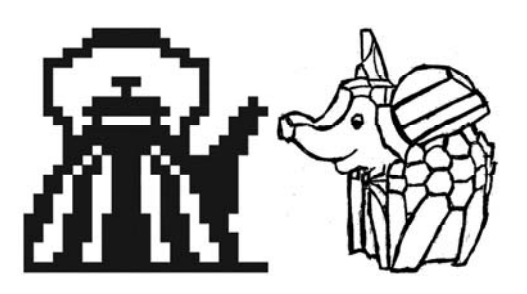

# Начало работы

Если вы только начинаете знакомство с компьютерной графикой, то программный продукт CorelDRAW Graphics Suite X8 — это, безусловно, лучший выбор.

#### ЗНАКОМСТВО С ПРОГРАММОЙ CORELDRAW X8

В папке Дополнения сопровождающего книгу электронного архива содержится теоретический материал «Знакомство с программой CorelDRAW X8» (файл 10-ftp.pdf), расширяющий информацию, приведенную в этой главе.

Скачать электронный архив с FTP-сервера издательства можно по ссылке ftp://ftp.bhv.ru/ 9785977537810.zip, а также со страницы книги на сайте www.bhv.ru.

## Первый запуск

Начните с запуска программы. Запуск выполняется разными способами: выбором ярлыка на рабочем столе, с помощью команд или набором клавиатурных сокращений, — это дело вкуса и привычки. Чаще всего программа запускается с помощью команды:

#### Пуск ≻ CorelDRAW Graphics Suite X8 ≻ CorelDRAW X8.

Если ярлык CorelDRAW находится на рабочем столе, то запустить программу можно двойным щелчком на нем левой кнопкой мыши.

После запуска программы появляется экран приветствия Welcome Screen. Для создания нового документа с чистого листа выполните с вкладки Get started (Начало работы) команду New Document (Создать) — откроется диалоговое окно Create a New Document (Создание документа), позволяющее задать параметры нового документа (рис. 1.1):

- ◆ **Name** (Имя) имя документа;
- Preset destination (Назначение заготовки) тип документа в зависимости от применения;
- ◆ Size (Размер) размер документа;
- ♦ Width (Ширина) ширина документа;

- ♦ **Height** (Высота) высота документа;
- ◆ Number of pages (Количество страниц) число страниц в документе;
- Primary color mode (Режим основного цвета) частная цветовая модель документа;
- Rendering resolution (Разрешение отображения) разрешение рендеринга документа;
- ◆ **Preview mode** (Режим просмотра) режим просмотра документа.

В расширенном окне Create a New Document (Создание документа) в раскрывающемся списке Color Settings (Параметры цвета) можно задать профили RGB, CMYK, Grayscale (Профиль оттенков серого) и Intent (Способ цветопередачи) рендеринга.

Создать новый документ в CorelDRAW X8 можно и другим способом: достаточно выбрать команду New (Создать) меню File (Файл) или нажать кнопку New (Создать) стандартной панели управления. Можно нажать и комбинацию клавиш <Ctrl>+<N>. При этом открывается то же окно Create a New Document (Создание документа) (см. рис. 1.1), в котором можно задать все указанные ранее параметры документа. Развернув параметр Color settings (Параметры цвета) при помощи кнопки переполнения, можно установить цветовые профили.

| Create a New Document X                                                                 |  |  |  |
|-----------------------------------------------------------------------------------------|--|--|--|
| Name: My picture                                                                        |  |  |  |
| Preset destination: CorelDRAW default                                                   |  |  |  |
| Size: Letter                                                                            |  |  |  |
| Width: 8,5 " 💼 inches 💌                                                                 |  |  |  |
| Height: 11,0 "                                                                          |  |  |  |
| Number of pages: 1                                                                      |  |  |  |
| Primary <u>c</u> olor mode: CMYK 🔹                                                      |  |  |  |
| Rendering <u>r</u> esolution: <u>B00</u> dpi                                            |  |  |  |
| Preview mode: Enhanced                                                                  |  |  |  |
| Color settings                                                                          |  |  |  |
| A Description                                                                           |  |  |  |
| Lets you select the preview mode that most resembles the final output of your document. |  |  |  |
| Do not show this dialog <u>ag</u> ain                                                   |  |  |  |
| OK Cancel Help                                                                          |  |  |  |

Рис. 1.1. Окно Create a New Document

## Компоненты экрана

Открытый документ размещается в отдельном *окне документа*, которое находится внутри окна программы. Главное окно с открытым документом изображено на рис. 1.2.

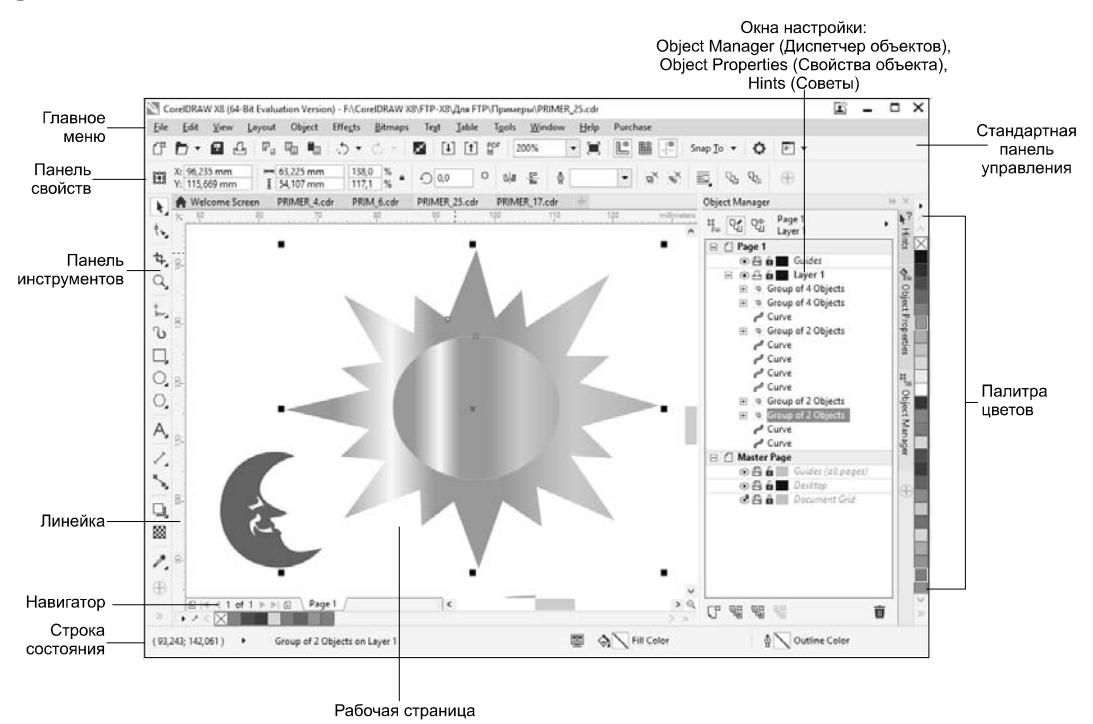

Рис. 1.2. Главное окно CorelDRAW

Здесь расположены:

- заголовок, отображающий имя программы и текущего документа;
- рамка, перетаскивая которую можно изменять размер окна программы;
- кнопки сворачивания, разворачивания и закрытия окна программы;
- главное меню, через которое осуществляется доступ ко всем функциям программы;
- горизонтальная и вертикальная линейки прокрутки, служащие для прокрутки изображения в рабочем окне CorelDRAW;
- *инструментарий*, обеспечивающий быстрый доступ к тем инструментам пакета, которые чаще всего используются при формировании графических изображений.

## Панель инструментов

Вдоль левого края главного окна программы располагается *панель инструментов* (рис. 1.3). Нажатие кнопки этой панели (выбор инструмента) указывает программе, каким видом работ вы намерены заниматься. Например, активизация кнопки **Pick** 

(Указатель) говорит программе о том, что вы собираетесь выбрать какой-либо из объектов иллюстрации, а вызов инструмента **Rectangle** (Прямоугольник) означает, что вы хотите нарисовать прямоугольник. Выбор правильного инструмента в CorelDRAW совершенно необходим, как и в реальной жизни, — не стоит пытаться резать стекло с помощью молотка или забивать гвозди стеклорезом.

В табл. 1.1 показаны пиктограммы и назначение каждого из инструментов этой панели.

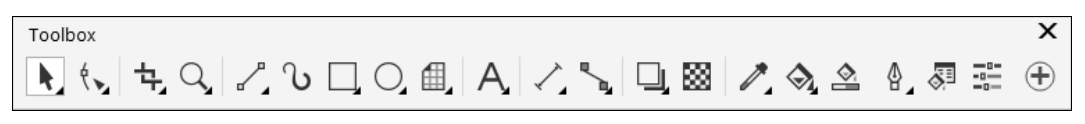

Рис. 1.3. Панель инструментов

Таблица 1.1. Перечень инструментов

| Пиктограмма<br>инструмента | Название и назначение<br>инструмента                                                                                                    | Пример использования<br>инструмента |
|----------------------------|----------------------------------------------------------------------------------------------------|-------------------------------------|
| k                          | <b>Pick</b> (Указатель) — позволяет выде-<br>лять, масштабировать и растягивать<br>объекты                                                                                                    | ġ.                                  |
|                            | Freehand Pick (Свободная форма) —<br>позволяет выделять объекты рамкой<br>произвольной формы                                                                                                    |                                     |
| ₽<br>C                     | Free Transform (Свободное преобра-<br>зование) — позволяет свободно<br>трансформировать объекты, исполь-<br>зуя Free rotation (Свободное враще-<br>ние), Free angle reflection (Отраже-<br>ние под произвольным углом),<br>Free scale (Свободное изменение<br>масштаба) и Free skew (Свободный<br>наклон) | 1 million                           |
| ٩.                         | <b>Shape</b> (Форма) — позволяет редак-<br>тировать форму объектов                                                                                                    | A                                   |
| Øsr                        | Smooth (Сглаживание) — служит<br>для удаления неровных краев<br>и уменьшает количество узлов<br>в объектах кривых                                                                                                    | Lorem<br>Lorem                      |

Таблица 1.1 (продолжение)

| Пиктограмма<br>инструмента | Название и назначение<br>инструмента                                                                                                | Пример использования<br>инструмента |
|----------------------------|----------------------------------------------------------------------------------------------------|-------------------------------------|
|                            | Smear (Мастихин) — позволяет<br>редактировать форму объектов рас-<br>тяжением, удлинением или выдалб-<br>ливанием вдоль его контура |                                     |
| 0                          | <b>Twirl</b> (Скручивание) — добавляет<br>объектам эффект кручения                                                                  | 5                                   |
| C:                         | Attract (Притягивание) — позволяет<br>изменять форму объекта притяжени-<br>ем узлов                                                 |                                     |
| C: ]                       | <b>Repel</b> (Отталкивание) — позволяет<br>изменять форму объекта растягива-<br>нием узлов                                          |                                     |
| Ŷ                          | <b>Smudge</b> (Размазывание) — искажает<br>векторные объекты при перетаскива-<br>нии по его контуру                                 | 17                                  |
| ЦЦ<br>П                    | <b>Roughen</b> (Грубая кисть) — искажает<br>контур векторного объекта при пере-<br>таскивании по его контуру                        |                                     |